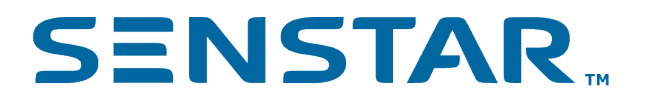

# Senstar Symphony Mobile Application 4.0 Security Guide

# Contents

| Certificate requirements<br>Obtaining a certificate                                                                                                    | 3<br>3                                                             |
|----------------------------------------------------------------------------------------------------|--------------------------------------------------------------------|
| Use the Senstar Symphony Server as a certificate authority<br>Configure the certificate authority<br>Export the certificate authority certificate                                                                                                    | 5<br>5<br>5                                                        |
| Use a trusted certificate authority<br>SSL certificates with the Senstar Symphony Server 8.6.1<br>Select a certificate authority<br>Configure mobile connections<br>SSL certificates with the Senstar Symphony Server 8.6.0<br>Add an SSL certificate<br>Configure mobile connections<br>SSL certificates with the Senstar Symphony Server 8.5.x<br>Add an SSL certificate<br>Configure mobile connections                           | 7<br>7<br>8<br>8<br>8<br>8<br>9<br>9<br>9                          |
| Use a custom certificate authority<br>Install the certificate<br>SSL certificates with the Senstar Symphony Server 8.6.1<br>Select a certificate authority<br>Configure mobile connections<br>SSL certificates with the Senstar Symphony Server 8.6.0<br>Add an SSL certificate<br>Configure mobile connections<br>SSL certificates with the Senstar Symphony Server 8.5.x<br>Add an SSL certificate<br>Configure mobile connections | .10<br>.13<br>.14<br>.14<br>.14<br>.14<br>.15<br>.15<br>.15<br>.15 |
| Add a certificate to an iOS device                                                                                                    | . 17                                                               |
| Add a certificate to an Android device                                                                                                    | .18                                                                |

# Certificate requirements

To secure communication with the Senstar Symphony Server, the Senstar Symphony Mobile Application requires that the Senstar Symphony Server is configured with a valid SSL certificate.

The SSL certificate secures the connection between the server and the application. The application checks this certificate to confirm that it is connecting to the correct server and not a potential impostor trying to intercept your data. For more information, see What is an SSL certificate.

Requirements for the certificate authority certificate:

- · Must be within the Not Before and Not After dates
- The RSA key size must be 2048 bits or longer
- · The hash algorithm must be in the SHA-2 family
- · The basic constraints must contain certificate authority usage

Requirements for the SSL certificate on the server

- · Must be within the Not Before and Not After dates
- The RSA key size must be 2048 bits or longer
- · The hash algorithm must be in the SHA-2 family
- The Subject Alternative Name must contain at least one DNS entry
- · The enhanced key usage must contain the server authentication usage
- · The validity period must be 825 days or less

#### Obtaining a certificate

You can obtain a certificate from the Senstar Symphony Server, a trusted certificate authority, or from a custom certificate authority that you create for your organization.

| Certificate issuer               | Requirements                              | Domain ownership        | Notes                                                                                                    |
|----------------------------------|-------------------------------------------|-------------------------|----------------------------------------------------------------------------------------------------|
| Senstar Symphony<br>Server       | Senstar Symphony<br>Server 8.6.1 or later | Required (or static IP) | With the Senstar<br>Symphony Server 8.6.1<br>and later, you can<br>configure the Senstar<br>Symphony Server to act<br>as a certificate authority.        |
| Trusted certificate<br>authority | None                                      | Required                | This is the most secure<br>option.<br>This is the<br>recommended option<br>when you want to access<br>your Senstar Symphony<br>Server over the Internet. |

| Certificate issuer              | Requirements                                                                                                    | Domain ownership | Notes                                                                                                    |
|---------------------------------|----------------------------------------------------------------------------------------------------|------------------|----------------------------------------------------------------------------------------------------|
| Custom certificate<br>authority | Deploy the custom<br>certificate authority<br>certificate to all mobile<br>devices.<br>Add the custom<br>certificate authority to<br>the list of trusted root<br>certificates. | Not required     | This option is best<br>for organizations that<br>already use a custom<br>certificate authority and<br>centrally manage mobile<br>devices.<br>This is the<br>recommended option<br>when you want to access<br>your Senstar Symphony<br>Server over a VPN<br>connection. |

# Use the Senstar Symphony Server as a certificate authority

You can use the Senstar Symphony Server as a certificate authority to secure communication between the Senstar Symphony Server and the Senstar Symphony Mobile Application.

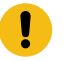

**Important:** The functionality to act as a certificate authority is available in the Senstar Symphony Server 8.6.1 and later.

- 1. Configure the Senstar Symphony Server to act as a certificate authority.
- 2. Export the Senstar Symphony Server certificate authority certificate.
- 3. (Optional) Install the certificate authority certificate on the other Senstar Symphony Server instances in the server farm and use the Senstar Symphony setup wizard to select the Senstar Symphony Server as the certificate authority.
- 4. Install the Senstar Symphony Server certificate authority certificate on the mobile device.
- 5. Configure mobile connections on the Senstar Symphony Server.
- 6. Add the Senstar Symphony Server as a site in the Senstar Symphony Mobile Application to connect the mobile device to the Senstar Symphony Server.

### Configure the certificate authority

You can configure the Senstar Symphony Server 8.6.1 or later to act as a certificate authority in the Senstar Symphony setup wizard. See the Senstar Symphony Installation Guide for more information.

You can configure the Senstar Symphony Server to act as a certificate authority when you install the Senstar Symphony Server or after installation by using the setup wizard.

- 1. Run the Senstar Symphony setup wizard.
- 2. In the **Networking** pane on the **Server Configuration** tab, select **Have the setup wizard generate SSL certificates** and type your domain in the **Domain name** field.

| Vetworking                                     |                  |        |
|------------------------------------------------|------------------|--------|
| Allow modification of the Windows dynamic port | range settings 🔽 |        |
| Port 443 -                                     |                  |        |
| Select an SSL certificate:                     | Select item      | ~      |
| Select an SSL certificate authority:           | Select item      | ~      |
| Have the setup wizard generate SSL certific    | ates.            |        |
| Domain name:                                   | example.com      |        |
|                                                |                  | Verify |

- 3. Click **Verify**.
- 4. Click Apply.

The Senstar Symphony Server generates a certificate authority certificate and installs it on the computer that hosts the Senstar Symphony Server. You can export the certificate authority certificate to install it on other Senstar Symphony Server instances in a server farm or on mobile devices so that the Senstar Symphony Mobile Application can use the Senstar Symphony Server as a certificate authority.

### Export the certificate authority certificate

You can export the certificate authority certificate to add it to mobile devices

- 1. Open the Microsoft Management Console by pressing Windows + R, typing MMC, and pressing Enter.
- 2. To add the Certificates snap-in to the Microsoft Management Console, complete the following steps:
  - a) In the Microsoft Management Console, click **File > Add/Remove Snap-in**.

b) In the Add or Remove Snap-ins window, click Certificates and click Add.

| valiable snap-ins:    |              |   | 1     | Selected snap-ins: |                  |
|-----------------------|--------------|---|-------|--------------------|------------------|
| Snap-in               | Vendor       |   |       | Console R          | Edit Extensions. |
| 📩 ActiveX Control     | Microsoft Co |   |       |                    | Remove           |
| Authorization Man     | Microsoft Co |   |       |                    |                  |
| Certificates          | Microsoft Co |   |       |                    | Mayalla          |
| Component Services    | Microsoft Co | Т |       |                    | wove op          |
| F Computer Manage     | Microsoft Co | 1 |       |                    | Move Down        |
| 🖣 Device Manager      | Microsoft Co |   | Add > |                    |                  |
| Ŧ Disk Management     | Microsoft an |   |       |                    |                  |
| 🛃 Event Viewer        | Microsoft Co |   |       |                    |                  |
| 📔 Folder              | Microsoft Co |   |       |                    |                  |
| Group Policy Obje     | Microsoft Co |   |       |                    |                  |
| Hyper-V Manager       | Microsoft Co |   |       |                    |                  |
| 🛃 IP Security Monitor | Microsoft Co |   |       |                    | Advanced         |

- c) In the Certificates snap-in window, select Computer account and click Next.
- d) In the Select Computer window, select Local computer and click Finish.
- e) In the Add or Remove Snap-ins window, click OK.
- 3. In the Microsoft Management Console, click Console Root > Certificates (Local Computer) > Trusted Root Certification Authorities > Certificates

| Console Root                               | based To                          | based By                             | Expiration Date | Intended Purposes   | Friendly Name         | Status C | Actions      |  |
|--------------------------------------------|-----------------------------------|--------------------------------------|-----------------|---------------------|-----------------------|----------|--------------|--|
| Cetificates (Local Computer)               | AAA Cetificate Services           | AAA Cetificate Services              | 12/31/2028      | Client Authenticati | Section (AAA)         |          | Certificates |  |
| Personal                                   | Add hust External CA Root         | AddTrust External CA Root            | 5/30/2020       | Client Authenticati | Section (AddTrust)    |          | 14           |  |
| Trusted Root Certification Authorities     | Baltimore CyberTrust Root         | Baltimore Cyber Trust Root           | 5/12/2025       | Client Authenticati | DisiCet Baltimore     |          | More Actions |  |
| Cetholes                                   | Bitdefender Personal CA.000000.   | Ekdefender Personal CA.00000000.     | 10/11/2013      | <ad></ad>           | (None)                |          |              |  |
| Enterproc Inut                             | Certurn CA                        | Certare CA                           | 6/11/2027       | Client Authenticati | Certarn               |          |              |  |
| Intermediate Centrication Authorities      | Cetum Trutted Network CA          | Certurn Trutted Network CA           | 12/31/2029      | Client Authenticati | Certurn Trated Net    |          |              |  |
| C University of Cashillandary              | Cless 3 Public Primary Certificat | Class 3 Public Primary Certificatio  | 8/1/2028        | Cient Authenticati  | VeriSign Class 3 Pp., |          |              |  |
| Dist. Party Bost Cartification Authorities | COMODO RSA Certification Au-      | COMODO RSA Cetification Auth.        | 1/18/2098       | Client Authenticati | Section Bormerly C    |          |              |  |
| Tructed People                             | Copyright (c) 1997 Microsoft C    | Copyright (c) 1997 Microsoft Corp.   | 12/30/1999      | Time Stamping       | Microsoft Timesta     |          |              |  |
| Client Authentication Issuers              | DigiCert Assured ID Root CA       | DisiCet Assured ID Root CA           | 11/9/2031       | Clent Authenticati  | DisiCet               |          |              |  |
| Preview Build Roots                        | DigiCent CS RSA4096 Root G5       | DigiCett CS RSA4096 Root GS          | 1/14/2046       | Code Signing, Time  | DigiCett CS RSA409_   |          |              |  |
| Test Roots                                 | DigiCert Global Root CA           | DisiCert Global Root CA              | 11/9/2031       | Client Authenticati | DisKet                |          |              |  |
| AAD Token bouer                            | DigiCert Global Root G2           | DigiCert Global Root G2              | 1/15/2008       | Client Authenticati | DigiCet Global Roo    |          |              |  |
| eSM Certification Authorities              | DigiCert Global Root G3           | DisiCert Global Root G3              | 1/15/2038       | Ciert Authenticati  | DipiCert Global Roo   |          |              |  |
| Homegroup Machine Certificates             | DigiCert High Assurance EV Ro     | DigiCet High Assurance EV Root       | 11/9/2031       | Client Authenticati | DigiCet               |          |              |  |
| Cocal NonRemovable Certificates            | DigiCert Trusted Root 64          | DigiCert Trusted Root G4             | 1/15/2038       | Client Authenticeti | DigiCert Trasted Ro   |          |              |  |
| CEM eSIM Certification Authorities         | DST Reet CA X3                    | DSTRoot CA X3                        | 9/30/2021       | Client Authenticati | DST Root CA X3        |          |              |  |
| Passpoint Trusted Roots                    | Entrust Root Certification Auth   | Entrust Root Certification Authority | 11/27/2026      | Client Authenticati | Entrust               |          |              |  |
| Smart Card Trusted Roots                   | Entrust Root Certification Auth   | Entrust Root Certification Authori   | 12/18/2037      | Client Authenticati | Entrust Root Certifi- |          |              |  |
| Trusted Packaged App Installation Authorit | Entrust Root Certification Auth   | Intrust Root Certification Authoriu. | 12/7/2000       | Client Authenticati | Entruct.net           |          |              |  |
| Inusted Devices                            | Entrust net Certification Author  | Entrust net Certification Authority  | 7/24/2029       | Client Authenticati | Entrust (2048)        |          |              |  |
| Windows Live ID loken Issuer               | GlobalSign                        | GlobalSign                           | 3/10/2029       | Client Authenticati | GlebalSign Root CA.   |          |              |  |
| windowserverupdateservices                 | GlobalSign                        | GlobelSign                           | 12/9/2034       | Ciert Authenticati  | GlobalSign Root CA.   |          |              |  |
|                                            | GlobalSign Code Signing Root      | GlobalSign Code Signing Root R45     | 3/17/2045       | Code Signing        | GlobalSign Code Si    |          |              |  |
|                                            | GlobalSign Root CA                | GlobalSign Root CA                   | 1/28/2028       | Client Authenticeti | Globalbign Root CA    |          |              |  |
|                                            | Go Daddy Class 2 Certification    | Go Daddy Class 2 Certification Au.   | 6/29/2034       | Client Authenticati | Go Daddy Class 2 C    |          |              |  |
|                                            | Go Daddy Root Certificate Auth-   | Go Daddy Root Certificate Author     | 12/31/2037      | Client Authenticati | Go Daddy Reet Car     |          |              |  |
|                                            | GTS Reet R4                       | GTS Root R4                          | 6/21/2096       | Client Authenticati | GTS Root R4           |          |              |  |
|                                            | Hotspot 2.0 Trust Reet CA - 03    | Hetspot 2.0 Trust Root CA - 03       | 12/8/2043       | Client Authenticati | Hotspot 2.0 Trust R., |          |              |  |
|                                            | G ISRG Root X1                    | ISRG Root X1                         | 6/4/2035        | Client Authenticati | ISRG Root X1          |          |              |  |
|                                            | Microsoft Authenticodeltm) Ro-    | Microsoft Authenticode/tml Root      | 12/31/1999      | Secure Imail: Code  | Microsoft Authenti    |          |              |  |

- 4. Right click the certificate and click **All Tasks > Export**.
- 5. Click Next.
- 6. On the Export File Format page, select DER encoded binary X.509 (.CER) and click Next.

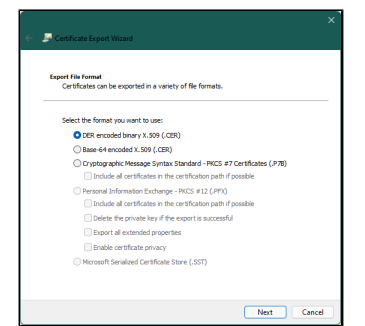

- 7. Type a file name and click **Next**.
- 8. Click Finish.

After you export the certificate authority certificate, add the certificate authority certificate to mobile devices.

# Use a trusted certificate authority

You can use a trusted certificate authority to secure communication between the Senstar Symphony Server and the Senstar Symphony Mobile Application.

1. Choose a certificate authority.

You need to select a trusted certificate authority to issue your SSL certificate. Some reputable certificate authorities include DigiCert, GlobalSign, Sectigo, and Let's Encrypt. It is essential that you choose a reputable certificate authority to ensure that your certificate is widely recognized and trusted.

2. Generate a certificate signing request.

You must generate a certificate signing request to get a certificate. A certificate signing request contains information about the server and the domain that you want to secure. The certificate authority that you select will provide detailed information about how to generate a certificate signing request. We recommend that you use the Microsoft Management Console to generate a certificate signing request. For more information on hot to generate a certificate signing request, see CSR Generation - using Windows Certificate Snap-in.

3. Submit the certificate signing request to the certificate authority.

Once you have generated a certificate signing request, you submit the certificate signing request to the certificate authority. The certificate authority that you select provides detailed information about how to submit a certificate signing request (usually using the website of the certificate authority). The certificate authority uses your certificate signing request to generate the certificate.

4. Validate your domain ownership.

The certificate authority might require that you validate your domain ownership. This typically involves responding to a confirmation email that the certificate authority sends to a domain-specific email address (e.g., admin@yourdomain.com) or adding a specific DNS record to your domain's DNS configuration. The validation requirements can vary depending on the certificate authority and the type of certificate.

5. Issue the certificate.

After your domain ownership is validated, the certificate authority issues your SSL certificate. The certificate contains a public key and information about your server and your domain.

After you obtain a certificate, follow the instructions from your chosen certificate authority to install the certificate.

### SSL certificates with the Senstar Symphony Server 8.6.1

After you have installed the certificate authority certificate on the computer that hosts the Senstar Symphony Server, you must select the certificate authority certificate for mobile connections.

In the Senstar Symphony Server 8.6.1 and later, you add certificates in the Senstar Symphony setup wizard and you configure mobile connections on the **Settings** > **Servers** page in the Senstar Symphony Server configuration interface. For more information, see the Senstar Symphony Installation Guide.

### Select a certificate authority

For the Senstar Symphony Server 8.6.1 or later, you can select a certificate authority in the Senstar Symphony setup wizard.

- 1. Run the Senstar Symphony setup wizard.
- 2. In the **Networking** pane on the **Server Configuration** tab, select **Select an SSL certificate authority** and select the certificate authority in the list.

- 3. Click Verify.
- 4. Click Apply.

### Configure mobile connections

You can configure the Senstar Symphony Server to support connections with the Senstar Symphony Mobile Application on mobile devices. This topic applies to Senstar Symphony Server 8.6.1 and later.

- 1. In the Senstar Symphony Server configuration interface, click **Settings** > **Servers**.
- 2. Select the Senstar Symphony Server and click Edit.
- 3. Navigate to the **Mobile Connections** section.
- 4. To select the network adapter for mobile connections, click **Change**, select the network adapter, and click **OK**.
- 5. In the **Mobile Port** field, set the port that the Senstar Symphony Server uses to listen for requests from mobile devices.
- 6. In the **Video Proxy Port** field, set the port that the Senstar Symphony Server uses to stream video to and receive video from mobile devices.
- Click Save.

### SSL certificates with the Senstar Symphony Server 8.6.0

After you have installed the certificate on the computer that hosts the Senstar Symphony Server, you must add the certificate to the Senstar Symphony Server and select the certificate for mobile connections using the Senstar Symphony Server configuration interface.

In the Senstar Symphony Server 8.6.0, you add certificates and configure mobile connections on the **Settings > Servers** page in the Senstar Symphony Server configuration interface.

#### Add an SSL certificate

You can add an SSL certificate to the Senstar Symphony Server in the Senstar Symphony Server configuration interface. This topic only applies to Senstar Symphony Server 8.6.0. In the Senstar Symphony Server 8.6.1, the SSL certificate settings moved to the setup wizard. See the Senstar Symphony Installation Guide for more information.

The Senstar Symphony Server uses the SSL certificate to secure connections from browsers and the Senstar Symphony Mobile Application. The Senstar Symphony Server supports PFX certificate files.

- 1. In the Senstar Symphony Server configuration interface, click Settings > Servers.
- 2. Select the Senstar Symphony Server and click **Edit**.
- 3. Navigate to the SSL Certificate section.
- 4. In the **Password** field, type the password for the certificate.
- 5. Drag the certificate file into the field or browse for the certificate file.
- 6. Click Save.

#### Configure mobile connections

You can configure the Senstar Symphony Server to support connections with the Senstar Symphony Mobile Application on mobile devices. This topic applies to Senstar Symphony Server 8.6.0.

You configure the SSL certificate that the Senstar Symphony Server uses for mobile connections in the Senstar Symphony setup wizard.

- 1. In the Senstar Symphony Server configuration interface, click **Settings** > **Servers**.
- 2. Select the Senstar Symphony Server and click Edit.
- 3. Navigate to the Mobile Connections section.

- 4. To select the SSL certificate, click **Change**, select the certificate, and click **OK**.
- 5. To select the network adapter for mobile connections, click **Change**, select the network adapter, and click **OK**.
- 6. In the **Mobile Port** field, set the port that the Senstar Symphony Server uses to listen for requests from mobile devices.
- 7. In the **Video Proxy Port** field, set the port that the Senstar Symphony Server uses to stream video to and receive video from mobile devices.
- 8. Click Save.

### SSL certificates with the Senstar Symphony Server 8.5.x

After you have installed the certificate on the computer that hosts the Senstar Symphony Server, you must add the certificate to the Senstar Symphony Server and select the certificate for mobile connections using the Senstar Symphony Server configuration interface.

In the Senstar Symphony Server 8.5.x, you add certificates and configure mobile connections on the **Settings** > **General Settings** page in the Senstar Symphony Server configuration interface.

### Add an SSL certificate

You can add an SSL certificate to the Senstar Symphony Server in the Senstar Symphony Server configuration interface. This topics applies to Senstar Symphony Server 8.5 and earlier.

The Senstar Symphony Server uses the SSL certificate to secure connections from browsers and the Senstar Symphony Mobile Application.

- 1. In the Senstar Symphony Server configuration interface, click **Settings > General Settings**.
- 2. Navigate to the SSL Certificate section.
- 3. In the **Password** field, type the password for the certificate.
- 4. Drag the certificate file into the field or browse for the certificate file.
- 5. Click Save.

### Configure mobile connections

You can configure the Senstar Symphony Server to support connections with the Senstar Symphony Mobile Application on mobile devices. This topics applies to Senstar Symphony Server 8.5.x and earlier.

- 1. In the Senstar Symphony Server configuration interface, click **Settings** > **General Settings**.
- 2. Navigate to the Mobile Connections section.
- 3. To select the SSL certificate, click Change, select the certificate, and click OK.
- 4. In the **Mobile Port** field, set the port that the Senstar Symphony Server uses to listen for requests from mobile devices.
- 5. In the **Video Proxy Port** field, set the port that the Senstar Symphony Server uses to stream video to and receive video from mobile devices.
- 6. To allow the Senstar Symphony Server to send push notifications to iOS devices, select **Enable iOS Notifications**.
- 7. Click Save.

## Use a custom certificate authority

You can use a custom certificate authority to secure communication between the Senstar Symphony Server and the Senstar Symphony Mobile Application.

This solution is recommended in cases where your organization manages all of the mobile devices that run the Senstar Symphony Mobile Application. Your IT department needs to deploy and install the custom certificate authority that signs the SSL certificate. The custom certificate authority needs to be added to the trusted root certificate list .

- 1. Generate the certificate signing request.
- 2. Have your IT department generate the certificate.
- 3. Install the certificate authority certificate on the computer that hosts the Senstar Symphony Server.
- 4. Add the certificate to the Senstar Symphony Server and configure the certificate for mobile connections.
- 5. Export the Add the certificate to mobile devices.

### Install the certificate

Install the certificate authority certificate on the computer that hosts the Senstar Symphony Server.

- 1. Open the Microsoft Management Console by pressing Windows + R, typing MMC, and pressing Enter.
- 2. Click File > Add/Remove Snap-In.
- 3. In the Available snap-ins list, select Certificates and click Add.

| Paragua   |
|-----------|
| Parates   |
| Kentove   |
|           |
| Move Up   |
|           |
| Move Down |
|           |
|           |
|           |
|           |
|           |
|           |
| Advanced  |
|           |

4. Select Computer account and click Next.

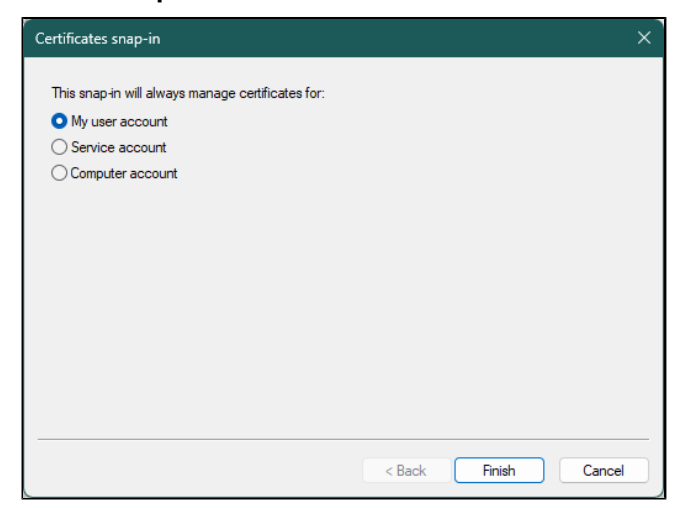

5. Select Local computer and click Finish.

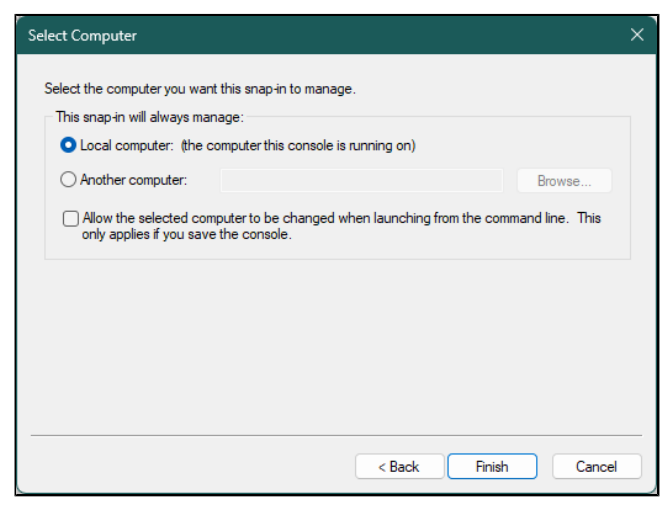

- 6. Click OK.
- 7. In the Microsoft Management Console, click **Console Root** > **Certificates (Local Computer** > **Trusted Root Certification Authorities** > **Certificates**

|                                                  | r -                               |                                      |                 |                     |                      |          |              | - 0 / |
|--------------------------------------------------|-----------------------------------|--------------------------------------|-----------------|---------------------|----------------------|----------|--------------|-------|
|                                                  | <u>^</u>                          |                                      |                 |                     |                      |          |              |       |
| Console Root                                     | Issued To                         | Issued By                            | Expiration Date | Intended Purposes   | Friendly Name        | Status C | Actions      |       |
| Berronal                                         | AAA Certificate Services          | AAA Certificate Services             | 12/31/2028      | Client Authenticati | Sectigo (AAA)        |          | Certificates | -     |
| 7 Tourted Post Certification Authorities         | 🔄 AddTrust External CA Root       | AddTrust External CA Root            | 5/30/2020       | Client Authenticati | Sectigo (AddTrust)   |          | More Actions | •     |
| Certificates                                     | Baltimore CyberTrust Root         | Baltimore CyberTrust Root            | 5/12/2025       | Client Authenticati | DigiCert Baltimore   |          |              |       |
| Enterprise Trust                                 | Bitdefender Personal CA.000000    | Bitdefender Personal CA.00000000     | 10/13/2033      | <all></all>         | <none></none>        |          |              |       |
| > Intermediate Certification Authorities         | Certum CA                         | Certum CA                            | 6/11/2027       | Client Authenticati | Certum               |          |              |       |
| > i Trusted Publishers                           | Certum Trusted Network CA         | Certum Trusted Network CA            | 12/31/2029      | Client Authenticati | Certurn Trusted Net  |          |              |       |
| > iii Untrusted Certificates                     | Class 3 Public Primary Certificat | Class 3 Public Primary Certificatio  | 8/1/2028        | Client Authenticati | VeriSign Class 3 Pu  |          |              |       |
| > iii Third-Party Root Certification Authorities | COMODO RSA Certification Au       | COMODO RSA Certification Auth        | 1/18/2038       | Client Authenticati | Sectigo (formerly C  |          |              |       |
| > 🧾 Trusted People                               | Copyright (c) 1997 Microsoft C    | Copyright (c) 1997 Microsoft Corp.   | 12/30/1999      | Time Stamping       | Microsoft Timesta    |          |              |       |
| > 🧾 Client Authentication Issuers                | DigiCert Assured ID Root CA       | DigiCert Assured ID Root CA          | 11/9/2031       | Client Authenticati | DigiCert             |          |              |       |
| > Preview Build Roots                            | DigiCert CS RSA4096 Root G5       | DigiCert CS RSA4096 Root G5          | 1/14/2046       | Code Signing, Time  | DigiCert CS RSA409   |          |              |       |
| > 📫 Test Roots                                   | 🔄 DigiCert Global Root CA         | DigiCert Global Root CA              | 11/9/2031       | Client Authenticati | DigiCert             |          |              |       |
| > 📫 AAD Token Issuer                             | 🖙 DigiCert Global Root G2         | DigiCert Global Root G2              | 1/15/2038       | Client Authenticati | DigiCert Global Roo  |          |              |       |
| > In eSIM Certification Authorities              | 🕞 DigiCert Global Root G3         | DigiCert Global Root G3              | 1/15/2038       | Client Authenticati | DigiCert Global Roo  |          |              |       |
| > Homegroup Machine Certificates                 | DigiCert High Assurance EV Ro     | DigiCert High Assurance EV Root      | 11/9/2031       | Client Authenticati | DigiCert             |          |              |       |
| > Local NonRemovable Certificates                | DigiCert Trusted Root G4          | DigiCert Trusted Root G4             | 1/15/2038       | Client Authenticati | DigiCert Trusted Ro  |          |              |       |
| > OEM eSIM Certification Authorities             | DST Root CA X3                    | DST Root CA X3                       | 9/30/2021       | Client Authenticati | DST Root CA X3       |          |              |       |
| Passpoint Irusted Roots                          | Entrust Root Certification Auth   | Entrust Root Certification Authority | 11/27/2026      | Client Authenticati | Entrust              |          |              |       |
| > Smart Card Irusted Roots                       | Entrust Root Certification Auth   | Entrust Root Certification Authori   | 12/18/2037      | Client Authenticati | Entrust Root Certifi |          |              |       |
| Trusted Packaged App Installation Addition       | Entrust Root Certification Auth   | Entrust Root Certification Authori   | 12/7/2030       | Client Authenticati | Entrust.net          |          |              |       |
| Windows Live ID Token Issuer                     | Entrust.net Certification Author  | Entrust.net Certification Authority  | 7/24/2029       | Client Authenticati | Entrust (2048)       |          |              |       |
| WindowsServerUndateServices                      | 🕎 GlobalSign                      | GlobalSign                           | 3/18/2029       | Client Authenticati | GlobalSign Root CA   |          |              |       |
| /                                                | 🖙 GlobalSign Code Signing Root    | GlobalSign Code Signing Root R45     | 3/17/2045       | Code Signing        | GlobalSign Code Si   |          |              |       |
|                                                  | 🕞 GlobalSign Root CA              | GlobalSign Root CA                   | 1/28/2028       | Client Authenticati | GlobalSign Root CA   |          |              |       |
|                                                  | Go Daddy Class 2 Certification    | Go Daddy Class 2 Certification Au    | 6/29/2034       | Client Authenticati | Go Daddy Class 2 C   |          |              |       |
|                                                  | Go Daddy Root Certificate Auth    | Go Daddy Root Certificate Author     | 12/31/2037      | Client Authenticati | Go Daddy Root Cer    |          |              |       |
|                                                  | GTS Root R4                       | GTS Root R4                          | 6/21/2036       | Client Authenticati | GTS Root R4          |          |              |       |
|                                                  | Hotspot 2.0 Trust Root CA - 03    | Hotspot 2.0 Trust Root CA - 03       | 12/8/2043       | Client Authenticati | Hotspot 2.0 Trust R  |          |              |       |
|                                                  | ISRG Root X1                      | ISRG Root X1                         | 6/4/2035        | Client Authenticati | ISRG Root X1         |          |              |       |
|                                                  | Given State Authenticode (tm) Ro  | Microsoft Authenticode(tm) Root      | 12/31/1999      | Secure Email, Code  | Microsoft Authenti   |          |              |       |
|                                                  | Microsoft FCC Product Root Ce     | Microsoft ECC Product Root Certi-    | 2/27/2043       | < 411>              | Microsoft ECC Prod   |          |              |       |

8. To open the Certificate Import Wizard, click right click in the Details pane and click Action > All Tasks > Import.

9. In the Certificate Import Wizard, click Next.

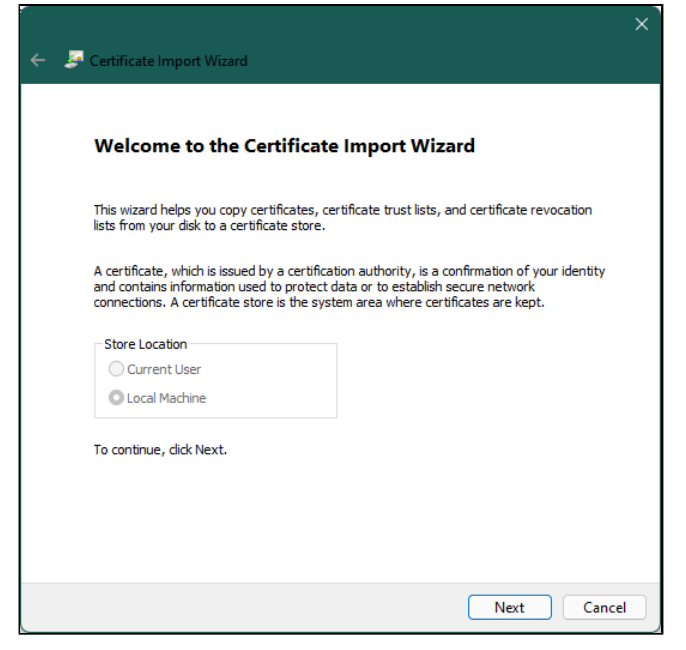

10. Browse to and select the certificate from the certificate authority and click Next.

| File to Im | ort                        |                        |                       |                  |
|------------|----------------------------|------------------------|-----------------------|------------------|
| Speci      | y the file you want to in  | nport.                 |                       |                  |
| File n     | ame:                       |                        |                       |                  |
| C:\(       | artificates\Senstar.cer    |                        |                       | Browse           |
| Note       | More than one certifica    | ate can be stored in a | single file in the fo | llowing formats: |
| Pe         | rsonal Information Exch    | ange- PKCS #12 (.PF)   | (,.P12)               |                  |
| C          | yptographic Message Sy     | ntax Standard- PKCS    | #7 Certificates (.    | P <b>7</b> B)    |
| M          | rosoft Serialized Certific | ate Store (.SST)       |                       |                  |
|            |                            |                        |                       |                  |
|            |                            |                        |                       |                  |
|            |                            |                        |                       |                  |
|            |                            |                        |                       |                  |

- SENSTAR...
  - 11. Select **Place all certificates in the following store**, browse to and select the Personal certificate store, and click **Next**.

| r                                                                                                    | ×   |
|----------------------------------------------------------------------------------------------------|-----|
| 🔶 😼 Certificate Import Wizard                                                                               |     |
|                                                                                                    |     |
| Certificate Store                                                                                           |     |
| Certificate stores are system areas where certificates are kept.                                            | _   |
| Windows can automatically select a certificate store, or you can specify a location for<br>the certificate. |     |
| Automatically select the certificate store based on the type of certificate                                 |     |
| Place all certificates in the following store                                                               |     |
| Certificate store:                                                                                          |     |
| Trusted Root Certification Authorities Browse                                                               |     |
|                                                                                                    |     |
|                                                                                                    |     |
|                                                                                                    |     |
|                                                                                                    |     |
|                                                                                                    |     |
|                                                                                                    |     |
|                                                                                                    |     |
| Next Cance                                                                                                  | e ) |

12. Click Finish.

| 🤶 🍃 Certifi | icate Import Wizard                     |                                                      |          | ×    |
|-------------|-----------------------------------------|------------------------------------------------------|----------|------|
| Con         | npleting the Certific                   | ate Import Wizard                                    |          |      |
| The ce      | ertificate will be imported after       | you dick Finish.                                     |          |      |
| You hi      | ave specified the following sett        | ings:                                                |          |      |
| Cert        | tificate Store Selected by User<br>tent | Trusted Root Certification Authoritie<br>Certificate | s        |      |
| File I      | Name                                    | C:\certificates\Senstar.cer                          |          |      |
|             |                                         |                                                      |          |      |
|             |                                         |                                                      |          |      |
|             |                                         |                                                      |          |      |
| L           |                                         |                                                      | ]        |      |
|             |                                         |                                                      |          |      |
|             |                                         |                                                      |          |      |
|             |                                         |                                                      |          |      |
|             |                                         | Fini                                                 | sh Cance | el 🛛 |

After you install the certificate authority certificate, you can select the certificate for use with the Senstar Symphony Server and export the certificate authority certificate to install and use on mobile devices.

### SSL certificates with the Senstar Symphony Server 8.6.1

After you have installed the certificate authority certificate on the computer that hosts the Senstar Symphony Server, you must select the certificate authority certificate for mobile connections.

In the Senstar Symphony Server 8.6.1 and later, you add certificates in the Senstar Symphony setup wizard and you configure mobile connections on the **Settings** > **Servers** page in the Senstar Symphony Server configuration interface. For more information, see the Senstar Symphony Installation Guide.

### Select a certificate authority

For the Senstar Symphony Server 8.6.1 or later, you can select a certificate authority in the Senstar Symphony setup wizard.

- 1. Run the Senstar Symphony setup wizard.
- 2. In the **Networking** pane on the **Server Configuration** tab, select **Select an SSL certificate authority** and select the certificate authority in the list.
- 3. Click Verify.
- 4. Click **Apply**.

### Configure mobile connections

You can configure the Senstar Symphony Server to support connections with the Senstar Symphony Mobile Application on mobile devices. This topic applies to Senstar Symphony Server 8.6.1 and later.

- 1. In the Senstar Symphony Server configuration interface, click **Settings** > **Servers**.
- 2. Select the Senstar Symphony Server and click Edit.
- 3. Navigate to the **Mobile Connections** section.
- 4. To select the network adapter for mobile connections, click **Change**, select the network adapter, and click **OK**.
- 5. In the **Mobile Port** field, set the port that the Senstar Symphony Server uses to listen for requests from mobile devices.
- 6. In the **Video Proxy Port** field, set the port that the Senstar Symphony Server uses to stream video to and receive video from mobile devices.
- 7. Click Save.

### SSL certificates with the Senstar Symphony Server 8.6.0

After you have installed the certificate on the computer that hosts the Senstar Symphony Server, you must add the certificate to the Senstar Symphony Server and select the certificate for mobile connections using the Senstar Symphony Server configuration interface.

In the Senstar Symphony Server 8.6.0, you add certificates and configure mobile connections on the **Settings > Servers** page in the Senstar Symphony Server configuration interface.

### Add an SSL certificate

You can add an SSL certificate to the Senstar Symphony Server in the Senstar Symphony Server configuration interface. This topic only applies to Senstar Symphony Server 8.6.0. In the Senstar Symphony Server 8.6.1, the SSL certificate settings moved to the setup wizard. See the Senstar Symphony Installation Guide for more information.

The Senstar Symphony Server uses the SSL certificate to secure connections from browsers and the Senstar Symphony Mobile Application. The Senstar Symphony Server supports PFX certificate files.

- 1. In the Senstar Symphony Server configuration interface, click **Settings** > **Servers**.
- 2. Select the Senstar Symphony Server and click Edit.
- 3. Navigate to the SSL Certificate section.
- 4. In the **Password** field, type the password for the certificate.
- 5. Drag the certificate file into the field or browse for the certificate file.
- 6. Click Save.

### **SENSTAR**<sub>...</sub>

### Configure mobile connections

You can configure the Senstar Symphony Server to support connections with the Senstar Symphony Mobile Application on mobile devices. This topic applies to Senstar Symphony Server 8.6.0.

You configure the SSL certificate that the Senstar Symphony Server uses for mobile connections in the Senstar Symphony setup wizard.

- 1. In the Senstar Symphony Server configuration interface, click **Settings > Servers**.
- 2. Select the Senstar Symphony Server and click Edit.
- 3. Navigate to the **Mobile Connections** section.
- 4. To select the SSL certificate, click **Change**, select the certificate, and click **OK**.
- 5. To select the network adapter for mobile connections, click **Change**, select the network adapter, and click **OK**.
- 6. In the **Mobile Port** field, set the port that the Senstar Symphony Server uses to listen for requests from mobile devices.
- 7. In the **Video Proxy Port** field, set the port that the Senstar Symphony Server uses to stream video to and receive video from mobile devices.
- 8. Click Save.

### SSL certificates with the Senstar Symphony Server 8.5.x

After you have installed the certificate on the computer that hosts the Senstar Symphony Server, you must add the certificate to the Senstar Symphony Server and select the certificate for mobile connections using the Senstar Symphony Server configuration interface.

In the Senstar Symphony Server 8.5.x, you add certificates and configure mobile connections on the **Settings** > **General Settings** page in the Senstar Symphony Server configuration interface.

### Add an SSL certificate

You can add an SSL certificate to the Senstar Symphony Server in the Senstar Symphony Server configuration interface. This topics applies to Senstar Symphony Server 8.5 and earlier.

The Senstar Symphony Server uses the SSL certificate to secure connections from browsers and the Senstar Symphony Mobile Application.

- 1. In the Senstar Symphony Server configuration interface, click **Settings > General Settings**.
- 2. Navigate to the SSL Certificate section.
- 3. In the **Password** field, type the password for the certificate.
- 4. Drag the certificate file into the field or browse for the certificate file.
- 5. Click Save.

### Configure mobile connections

You can configure the Senstar Symphony Server to support connections with the Senstar Symphony Mobile Application on mobile devices. This topics applies to Senstar Symphony Server 8.5.x and earlier.

- 1. In the Senstar Symphony Server configuration interface, click **Settings > General Settings**.
- 2. Navigate to the Mobile Connections section.
- 3. To select the SSL certificate, click **Change**, select the certificate, and click **OK**.
- 4. In the **Mobile Port** field, set the port that the Senstar Symphony Server uses to listen for requests from mobile devices.
- 5. In the **Video Proxy Port** field, set the port that the Senstar Symphony Server uses to stream video to and receive video from mobile devices.

- 6. To allow the Senstar Symphony Server to send push notifications to iOS devices, select **Enable iOS Notifications**.
- 7. Click Save.

# Add a certificate to an iOS device

To connect the Senstar Symphony Mobile Application on an iOS device to the Senstar Symphony Server, you must install the certificate authority certificate.

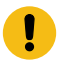

Important: The location of the certificate settings can vary in different versions of iOS.

- Send the certificate files to the iOS device.
  You can send the certificate to the iOS device by email or by using cloud storage.
- 2. Tap the certificate in the email or iCloud.
- 3. Choose your device to download the profile.
- 4. Tap Settings > General > VPN and Device Management.
- 5. Tap the downloaded profile.
- 6. Tap Install.
- 7. Tap Install.
- 8. If prompted, type your passcode.
- 9. Tap Install.
- 10. Tap **Done**.
- 11. After the certificate is installed, tap Settings > General > About > Certificate Trust Settings.
- 12. Enable full trust for the installed certificate.

# Add a certificate to an Android device

To connect the Senstar Symphony Mobile Application on an Android device to the Senstar Symphony Server, you must install the certificate authority certificate.

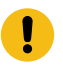

Important: The location of the certificate settings can vary in different versions of Android.

- 1. Tap Settings > Security & Privacy > More security & privacy > Encryption & credentials.
- 2. Tap Install a certificate.
- 3. Tap CA certificate.
- 4. Tap Install anyway.
- 5. Browse to the certificate file and tap the file to install it.

You can view or uninstall the certificate in Settings > Security & Privacy > More security & privacy > Encryption & credentials > Trusted credentials > User.